## ENDRE BAGRUNNSBILDE

ActivConnect android for ActivPanel

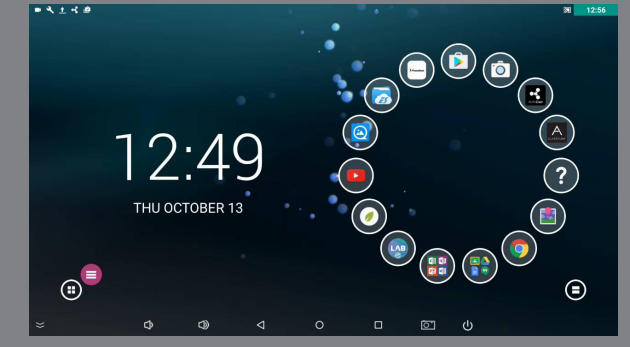

I dag har vi alle smarttelefoner eller nettbrett, men nesten ingen ser identiske ut. Hver enkelt endrer ofte utseende og lar det bli mer personlig og tilrettelagt for dem.

Det er flere måter du kan tilrettelegge androiden til din ActivPanel. Den enkleste er å endre bakgrunnsbildet.

## Hvordan endrer du bakrunnsbildet?

Som på alle andre android-enheter har du en unik trykk og hold-meny.

Trykk i midten på menyhjulet på skjermbildet for å få opp en meny i bunn av skjermen:

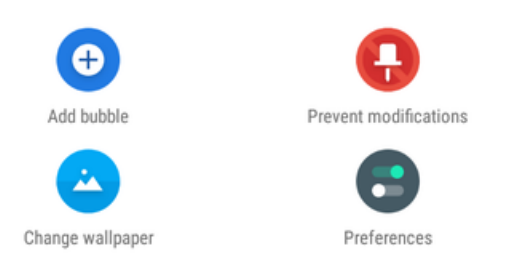

## Velg Change Wallpaper.

Nå kan du velge bilde fra galleriet, fra apper du har installert eller gå tilbake til det opprinnelige bildet.

Velger du **From Apps** vil du kunne velge bilde fra lagring i hvilken som helst app du har installert på ditt ActivPanel.

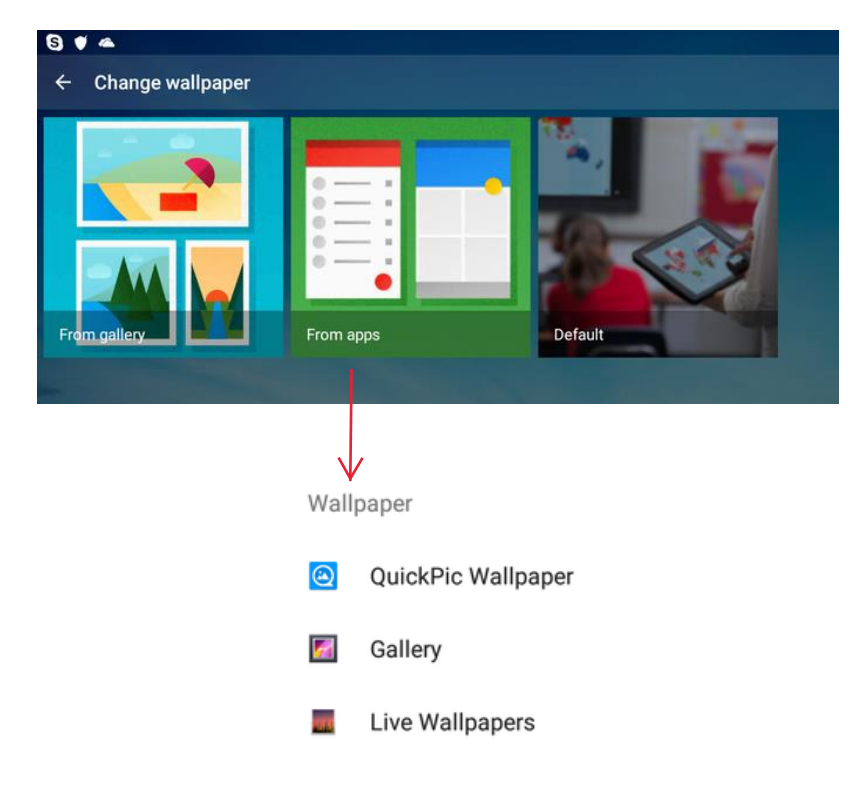

Laste ned bilder fra nettet for å bruke som bakgrunn

Gå til nettleseren.

Søk i Google etter bilder; skriv inn søkeordet. Her har vi også skrevet inn 4K for å få virkelig høyoppløselige bilder å velge blant.

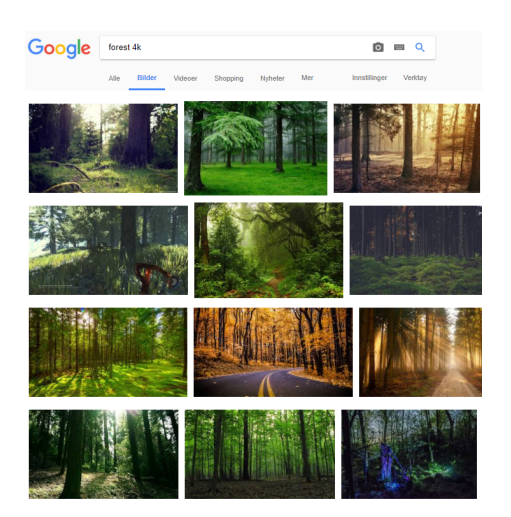

Trykk på Se opprinnelig bilde og last det ned. Lagre i Galleriet.

## Animerte bakgrunner

En fin mulighet er å endre til Live Wallpapers.

Disse er animerte bakgrunner som skaper en fin atmosfære og litt liv i klasserommet.

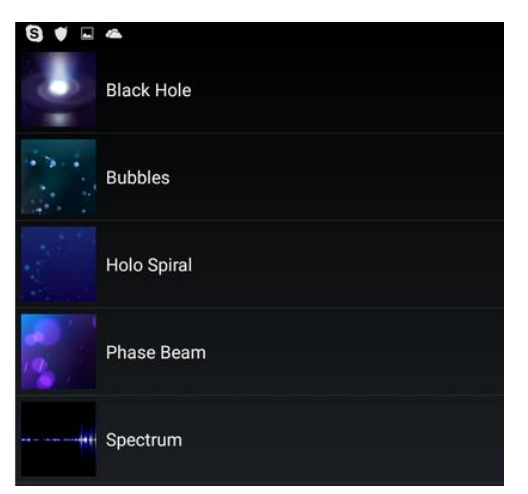